Istruzioni basilari per lo scarico, l'uso e la registrazione al programma di comunicazione internet MSN Messenger.

1) Scaricare il software dal sito: <u>http://messenger.msn.it</u>

2) Installarlo

**3)** Fare la registrazione di un account HOTMAIL: (tramite hotmail o passport) (<u>consigliato hotmail</u>):

Hotmail: <u>LINK</u> Passport.net: <u>LINK</u>

**4)** Aprire il progamma MSN installato sul proprio computer, inserire username e password usate nella registrazione.

## 5) Istruzioni generali:

## Per aggiugnere contatti alla propria lista di amici.. ecc..:

Selezionare dal menu in alto del programma MSN: "CONTATTI" - "AGGIUNGI CONTATTI". inserire la mail (DI HOTMAIL) del contatto da aggiungere, proseguire.

## Per creare il proprio profilo personale:

Cliccare sul link seguente, inserendo username e password e cliccando su Accedi: <u>LINK</u>

Dopo essere loggati, appare la pagina blu di MSN. tra le scritte in alto a destra, ricercare e cliccare sulla scritta "II mio profilo" nella quale è possibile creare il proprio profilo (foto, descrizione personale..ecc..)

## Per ricercare amici e persone tramite profili:

Selezionare dal menu in alto del programma MSN: "CONTATTI" - "CERCA UN CONTATTO" - "RICERCA AVANZATA" OPPURE "RICERCA IN BASE AGLI INTERESSI".